# 教育部外籍教師【申請】系統\_簡易操作說明

### 建立聘僱教師資料

1.、依各單位申請的帳號、密碼登入系統。

| ● 単語系統已於110/02/01正                                                                           |
|----------------------------------------------------------------------------------------------|
| 帳號         密碼         忘記密碼?           帳號登入         驗證碼         3 S ] t         亞人         重人 |
| □ 最新消息 □ 時輸入消息主旨查詢                                                                           |
| 致布日期         標題           2021/02/03         線上申請系統正式上線                                      |
| 展示第1到第1項記錄,總共1項記錄<br>應私機保護空生」後知 <u>中</u> 今初等                                                 |

2.點選「聘僱教師資料」·使用查詢條件查詢教師資料是否已存在(顯示於下列 資料清單)。如已存在可點選檢視及編輯功能,更新教師資料。

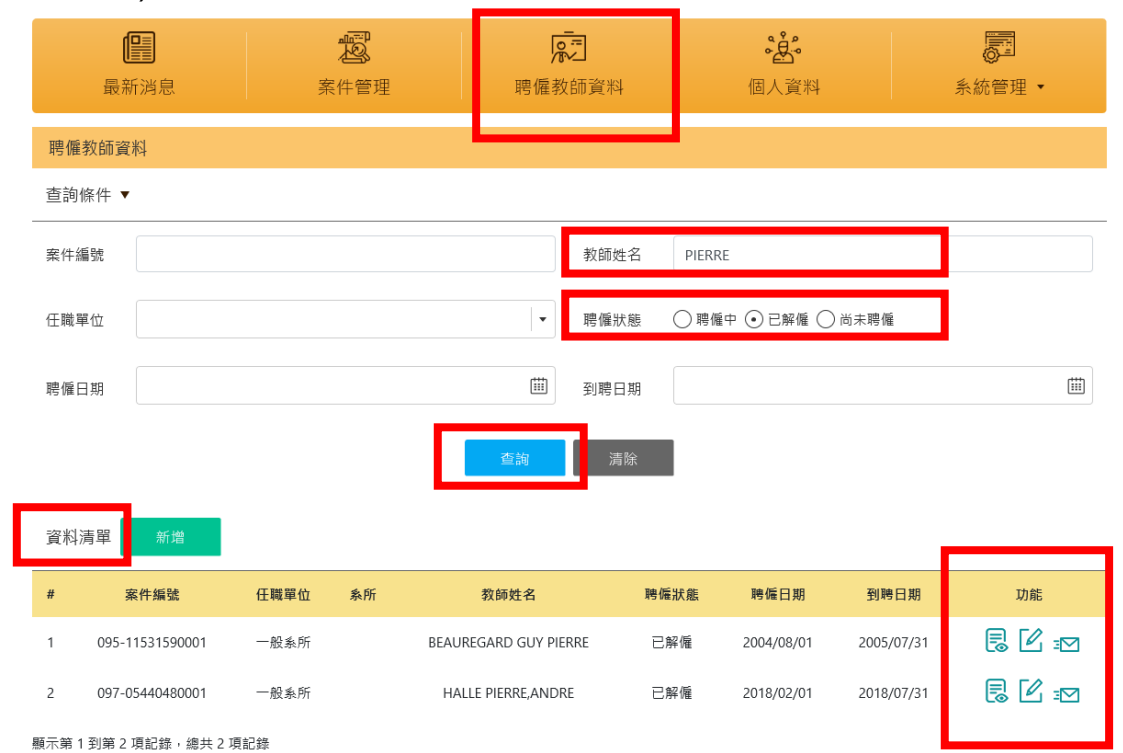

## 3.如尚無教師資料,點選「新增」,建置新聘教師之個人資料。

| 最新消息   | 案件管理 | 聘僱教 | <b>一</b><br>「師資料 | 。<br>通<br>人資料      | 系統管理 ▼ |
|--------|------|-----|------------------|--------------------|--------|
| 聘僱教師資料 |      |     |                  |                    |        |
| 查詢條件 ▼ |      |     |                  |                    |        |
| 案件編號   |      |     | 教師姓名             |                    |        |
| 任職單位   |      |     | 聘僱狀態             | ● 聘僱中 ○ 已解僱 ○ 尚未聘僱 |        |
| 聘僱日期   |      |     | 到聘日期             |                    |        |
|        |      | 查詢  | 清除               | I                  |        |
| 資料清量   |      |     |                  |                    |        |

#### 4.填寫個人資料。建立完成後點選「送出」。聘僱教師資料即建立完成。

| <b>日</b><br>最新消 | 息         | <b>室</b><br>案件管理 | 開催者       | <b>之</b><br>女師資料 | <b>。</b><br>個人資料 | 系統管理 ▼ |
|-----------------|-----------|------------------|-----------|------------------|------------------|--------|
| 聘僱教師資           | 料新增       |                  |           |                  |                  |        |
| 個人資訊            |           |                  |           |                  |                  |        |
| *受僱人英文<br>姓名    | 名字        | 姓氏               | (同護照英文姓名) | *出生日期            | 1991/01/01       | (11)   |
| 受僱人中文<br>姓名     |           |                  |           | *性別              | ○男 ○女            |        |
| *國籍             | 千里達及托巴哥共和 | 國                | •         | *護照號碼            |                  |        |
| *電子信箱           |           |                  |           | *護照有效期<br>限      |                  | (iii)  |
| *校內審查程序         |           |                  |           |                  |                  |        |
| 校教評會通過日<br>其他:  | ]期:       |                  |           |                  |                  |        |
|                 |           |                  |           |                  |                  |        |
| 備註              |           |                  |           |                  |                  |        |
|                 |           |                  |           |                  |                  |        |
|                 |           | _                |           |                  |                  |        |
|                 |           |                  | 儲存        | 取消               |                  |        |

# 建立案件 (新聘、續聘、變更、廢止)

1.進入「案件管理」→「新增」→「手動新增」。

| ▲ 統已於110/02/01正式                   | 北上線啟用        |          |           |                |
|------------------------------------|--------------|----------|-----------|----------------|
| 最新消息                               | <b>家</b> 件管理 | 原之明。     | 。<br>個人資料 | 系統管理 ▼         |
| 案件管理<br>查詢條件 ▼                     |              |          |           |                |
| 案件編號                               |              | 申請單位     |           |                |
| 申請狀態                               |              | ▼ 申請日期   |           |                |
| 受僱人                                |              | 聘僱期間     |           |                |
|                                    | _            | 查詢 清除    |           |                |
| 資料清量 新增                            | 批交執行 下載檔案    | 下載範例     |           |                |
| 手動新增<br>新 <mark>新</mark> 建<br>進人資料 | 變更 廢止        | 全部       | E         | 会視 📝 編輯 🖻 複製案件 |
| # 🗌 案件編號                           | 案件類別 申請單位    | 受僱人 案件狀態 | 申請日期 送出日期 | 核准日期 備註 功能     |

2.於「申請項目」點選新聘、續聘、變更、廢止等欲申請之項目。

於「受聘者」下拉選單選取已建立好的受僱者·系統會直接帶出受僱者個人資料。(如尚未建立受雇者資料,請回到「聘僱教師資料」建立)。

| 最新      | 消息       | 案件管理             | 開偏教   | 師資料        | <b>。</b><br>個人資料 | 系統管理 ▼ |
|---------|----------|------------------|-------|------------|------------------|--------|
| 案件申請    |          |                  |       |            |                  |        |
| 申請表     | 檔案列表     |                  |       |            |                  |        |
| 案件資訊    |          |                  |       |            |                  |        |
| 案件編號    | 系統自動產生   |                  |       | 公文發文字<br>號 | 由教育部填寫           |        |
| 申請日期    | 系統自動產生   |                  |       | *申請項目      | 新聘               |        |
| 申請機構名稱  | 國立清華大學   |                  | 查看    |            | 新聘               |        |
| 受雇者資訊   |          |                  |       |            | 續聘<br>變更         |        |
| *是否有與受僱 | 者確認且同意於ス | 本系統上使用其個資資料? 💽 否 | ○ 是   |            | 廢止               |        |
| *受雇者 請選 | 擇已存在的受雇者 | •                | 新增受雇者 |            |                  |        |

3.申請表資料確認無誤後·點選「檔案列表」上傳相關文件。 案件若已確認完成·點選「送出」·後續可至「案件管理」利用查詢條件·查 詢案件申請進度;若案件尚未建立完成·需繼續編輯·請點選「儲存」。

| 案件申請  |                                                                                                    |                            |      |      |
|-------|----------------------------------------------------------------------------------------------------|----------------------------|------|------|
| 申請表   | 檔案列表                                                                                                    |                            |      |      |
| 案件資訊  |                                                                                                    |                            |      |      |
| 案件編號  |                                                                                                    |                            | 申請日期 |      |
| *申請項目 | 新聘                                                                                                    |                            | 更新日期 |      |
| 申請機構名 |                                                                                                    |                            | 里動去  |      |
| 稱     |                                                                                                    |                            | 共到1日 |      |
|       |                                                                                                    |                            |      |      |
|       | 文件名稱                                                                                                    | 檔案                         | 備註   | 更新時間 |
|       | 文件名稱<br>受聘僱外國人護照影本*                                                                                                | 檔案                         | 備註   | 更新時間 |
|       | 文件名稱<br>受聘僱外國人護照影本*<br>受聘僱外國人學歷證書影本*                                                                               | 檔案<br>上傳<br>上傳             | 備註   | 更新時間 |
|       | 文件名稱       受聘僱外國人變歷證書影本*       受聘僱外國人學歷證書影本*       聘僱契約書影本或副本*                                                     | 檔案<br>上傳<br>上傳             | 備註   | 更新時間 |
|       | 文件名稱       受聘僱外國人運照影本*       受聘僱外國人學歷證書影本*       聘僱契約書影本或副本*       受聘者其他文件                                         | 檔案<br>上傳<br>上傳<br>上傳<br>上傳 | 備註   | 更新時間 |
|       | 文件名稱         受聘僱外國人運照影本*         受聘僱外國人學歷證書影本*         管聘僱外國人學歷證書影本*         7         現僱契約書影本或副本*         受聘者其他文件 | 檔楽<br>上傳<br>上傳<br>上傳<br>上傳 | 備註   | 更新時間 |

4.案件點選「送出」後,即送至母帳號(學校管理者),經母帳號檢核系統資料 後,提供申請書(含案件編號)予申請單位,請單位檢附相關紙本文件並函文至 教育部審核。

\* 有關該系統詳細操作方法,仍請參考「教育部外籍教師【申請】系統\_使用手 冊」。